# POUNCE: FACULTY/STAFF INSTRUCTIONS FOR ID SELECTION

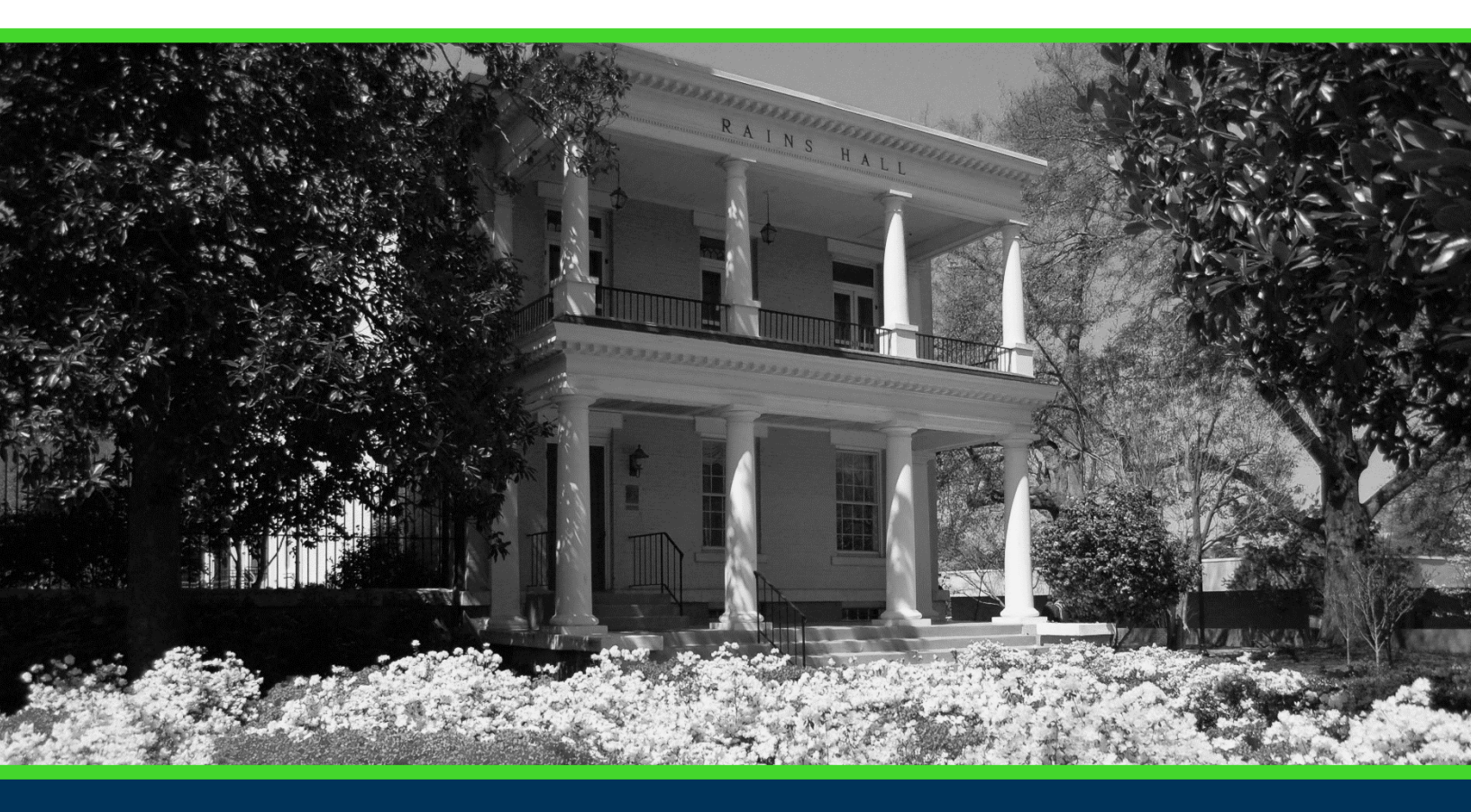

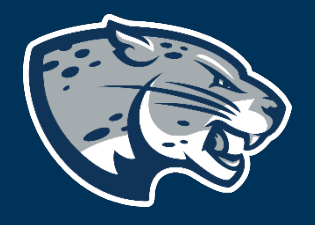

### OFFICE OF THE REGISTRAR USER INSTRUCTIONS

#### **TABLE OF CONTENTS**

| PROCESS      | 2 |
|--------------|---|
| INSTRUCTIONS | 2 |
| CONTACT      | 3 |

## POUNCE: FACULTY/STAFF INSTRUCTIONS FOR ID SELECTION

#### **PROCESS**

These instructions will help you navigate through POUNCE to select a student ID.

#### **INSTRUCTIONS**

- 1. Login to https://pounce.augusta.edu.
- 2. Select "Faculty and Advisors" from main menu.

Faculty & Advisors Enter Grades and Registration Overrides, View Class Lists and Student Information

Parking Registration & Permit Payment Choose a pemit and pay for your pemit here each semester. Attendance Verification

Verify student attendance in your assigned courses.

3. Select "Student Information Menu". Faculty Services

Student Information Menu

CRN Selection Faculty Detail Schedule Week at a Glance Detail Class List Summary Class List Final Grades Advisor Menu

4. Select "ID Selection". Student Information

Form Selection

ID Selection Student Information Student Address and Phones Student E-mail Address Student Schedule Academic Transcript Active Registrations Registration History Advisee Listing

5. Enter student ID or first and last name and submit.

### POUNCE: FACULTY/STAFF INSTRUCTIONS FOR ID SELECTION

| 🔍 You mayer    | iter:                                                                      |
|----------------|----------------------------------------------------------------------------|
| 1. The ID o    | f the Student or Advisee you want to process, or                           |
| 2. Partial n   | ames, a student search type, or a combination of both. Then select Submit. |
| Student or Adv | isee ID:                                                                   |
| OR             |                                                                            |
| Student and A  | Advisee Query                                                              |
| Last Name:     |                                                                            |
| First Name:    |                                                                            |
| Search Type:   | ○ Students                                                                 |
|                | ○ Advisees                                                                 |
|                | ○ Both                                                                     |
|                | All                                                                        |
| Submit Re      | set                                                                        |

6. Select the student and submit. This allows you to view all information on this student.

Select the Student or Advisee that you wish to process and choose Submit Name.

| Student or Advisee: | Hi | $\checkmark$ |  |
|---------------------|----|--------------|--|
|                     |    |              |  |

Submit

#### **CONTACT**

If you have any additional questions, please contact our office at <u>registrar@augusta.edu</u>.